1. En el modulo de Servicio al Cliente selecciona la opción «Certificados y Constancias» en el Menú Solicitudes.

| OcciRed                                                                                                   | Consultas      | Servicio al Cliente 🗸 👘 inistración 🗸                                                                                       | Ayudas 🗸                                                         | ANGIE                            |
|----------------------------------------------------------------------------------------------------|----------------|----------------------------------------------------------------------------------------------------|------------------------------------------------------------------|----------------------------------|
| Consultas > <u>Mi Banco</u><br>Mi Banco<br>Cuentas Corrientes<br>Saldo Disponible<br>No existen registros |                | Productos<br>Órdenes de No Pago<br>Consulta de Órdenes de No Pago<br>Solicitudes<br>Chequeras<br>Certificados y Constancias | Activaciones<br>Cheques<br>Consulta Estado Cheque<br>E-Servicios |                                  |
| Saldo Disponible                                                                                          |                | Saldo Canje                                                                                                    | Saldo Actual                                                     |                                  |
|                                                                                                    | \$1,071,178.19 |                                                                                                    | \$0.00                                                           | \$1,071,178.19 Q                 |
| Total Productos                                                                                           |                |                                                                                                    |                                                                  |                                  |
| Saldo Disponible                                                                                          |                | Saldo Canje                                                                                                    | Saldo Actual                                                     |                                  |
|                                                                                                    | \$1,071,17     | 8.19                                                                                                    | \$0.00                                                           | \$1,071,178.19                   |
|                                                                                                    |                |                                                                                                    | 🔀 Exportar a E                                                   | xcel 🕞 Exportar a PDF 📑 Imprimir |

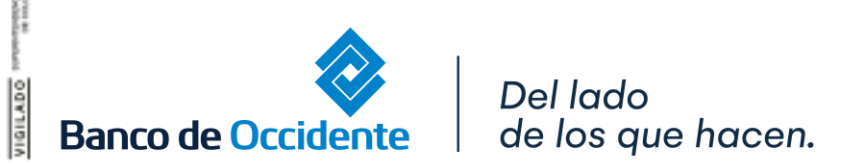

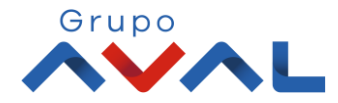

#### 2. Selecciona en el tipo de certificado «Constancia de Cuentas»

| OcciRed                                                      | Consultas 🗸 Transacciones 🖌 Servicio al Cliente 🖌 Administración 🖌 Ayudas 🗸                                                                                                    | AN |
|--------------------------------------------------------------|----------------------------------------------------------------------------------------------------|----|
| Servicio al Cliente > Solicitudes<br>Certificados y Constant | > <u>Certificados y Constancias</u><br>CIAS                                                                                                    |    |
| Tipo de Certificado                                          | Seleccione V Certificado Saldo Capital (CDT - CAF) Certificado Saldo Cartera (Vehiculos - Motos) Certificado Saldo Cartera (Vehiculos - Certificado Saldos de Leasing Certificado Tributario Establecimientos MasterCard y Visa TC Condiciones de Tasas Preferenciales Constancia de Creditos Vigentes Constancia de Creditos Vigentes |    |

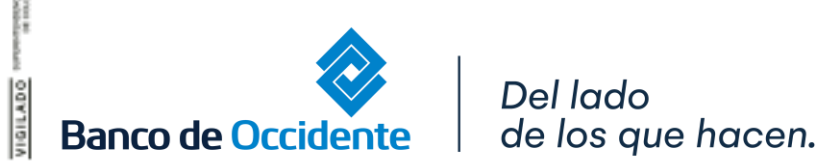

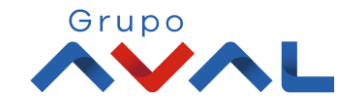

**3.** Escoge el producto al cual quieres solicitar la constancia y da clic en **«Solicitar Archivo»**.

| OcciRed                                                | Consultas 🗸 Transacciones 🖌 Servicio al Cliente 🖌 Administración 🖌 Ayudas 🖌                                                                         | JOHANNA ANDREA L  |
|--------------------------------------------------------|----------------------------------------------------------------------------------------------------|-------------------|
| rvicio al Cliente > Solicitude<br>ertificados y Consta | > <u>Certificados y Constancias</u><br>Cias                                                                                                    |                   |
| Tipo de Certificado                                    | Constancia de Cuentas                                                                                                    |                   |
| rámetros de Consulta                                   |                                                                                                    |                   |
| Tipo Producto                                          | Cuenta Corriente                                                                                                    |                   |
| Nombre Producto                                        | Cta Ppal V Producto: *****6277                                                                                                    |                   |
| 🗹 Constancia dirigida a:                               | PRUEBA                                                                                                    |                   |
| 🗌 Constancia en idioma in                              | lés                                                                                                    |                   |
| *Si deseas per<br>** También p                         | sonalizar el destinatario de tu Constancia, selecciona el check "dirigido a"<br>redes descargar la constancia en idioma ingles si así lo requieres. | Solicitar Archivo |

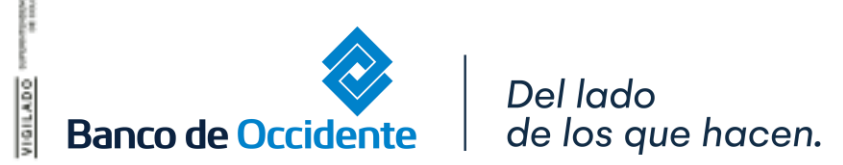

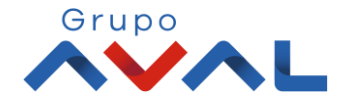

4. En la opción «Descarga de Archivos», podrás ir a la pantalla dónde esta el archivo disponible para descarga.

| vicio al Cliente > Solicitude | > <u>Certificados y Constancias</u>                                                                   |                                      |                   |
|-------------------------------|----------------------------------------------------------------------------------------------------|--------------------------------------|-------------------|
| Estimado cliente, la so       | icitud de archivo fue generada exitosamente. CYC000202108097265 para ver el estado ingrese a la funci | onalidad <u>Descarga de Archivos</u> | ×                 |
| ertificados y Consta          | icias                                                                                                 |                                      |                   |
| Tipo de Certificado           | Constancia de Cuentas                                                                                 |                                      |                   |
| arámetros de Consulta         |                                                                                                    |                                      |                   |
| Tipo Producto                 | Cuenta Corriente                                                                                      |                                      |                   |
| Nombre Producto               | Cta Ppal  No. Producto: **                                                                            | ***6277                              |                   |
| 🗹 Constancia dirigida a:      | PRUEBA                                                                                                |                                      |                   |
| Constancia en idioma in       | lés                                                                                                   |                                      |                   |
|                               |                                                                                                    |                                      | Solicitar Archivo |
|                               |                                                                                                    |                                      |                   |
|                               |                                                                                                    |                                      |                   |
|                               |                                                                                                    |                                      |                   |

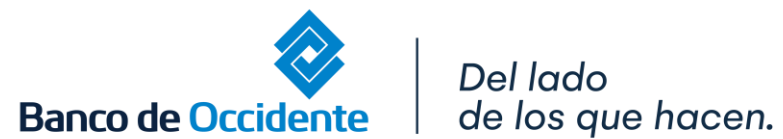

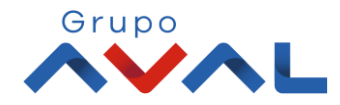

#### 5. Selecciona el icono «Descarga de Archivos», y obtendrás la constancia en PDF.

| OcciR                                        | ed                      | Consultas 🛩 Tran                     | isacciones 🖌 Servic | io al Cliente 👻 Administración | ✓ Ayudas ✓   |                        |           | ANGIE NATALIA REY RAMIREZ            |
|----------------------------------------------|-------------------------|--------------------------------------|---------------------|--------------------------------|--------------|------------------------|-----------|--------------------------------------|
| nsultas > Archivos<br>escarga de Ar<br>sumen | : de Inform<br>rchivos  | nación > <u>Descarga de Archivos</u> |                     |                                |              |                        |           | <                                    |
| Parámetros de cons                           | sulta 🔺                 |                                      |                     |                                |              |                        |           |                                      |
| Servicio Es<br>Todos To                      | i <b>stado</b><br>iodos | Período de Solicitud<br>Hoy          |                     |                                |              |                        |           |                                      |
| Marcar Todo/D                                | lesmarcar Ti            | īodo                                 |                     |                                |              |                        |           | ✓ Expandir Todos ▲ Contraer Todos    |
| Seleccionar                                  | Todos                   | Fecha Solicitud                      | i Tipo Producto     | 8 Nombre Producto              | No. Producto | Nombre Archivo         | i Formato | Estado Archivo     Descargar Archivo |
|                                              |                         | 2021/08/09 15:30:58                  | Cuenta Ahorros      | AHO6396                        | *****6396    | CYC000202108097367.pdf | PDF       | Solicitado 🗾 🕙                       |
|                                              |                         |                                      |                     |                                |              |                        |           |                                      |
|                                              |                         |                                      |                     |                                |              |                        |           | 🗲 Volver 🛃 Descargar Todos           |
|                                              |                         |                                      |                     |                                |              |                        |           |                                      |

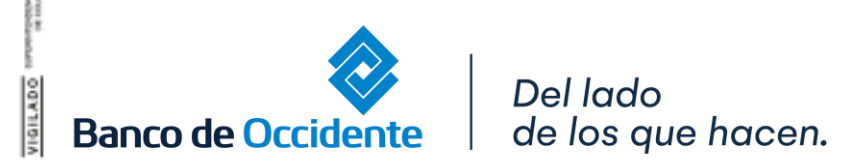

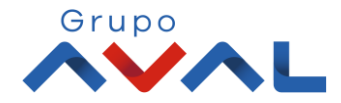